#### 8 СОЗДАНИЕ РАЗРЫВОВ В РАЗДЕЛИТЕЛЬНОЙ ПОЛОСЕ

#### 8.1 Назначение длины разрыва

С целью обеспечения поворота транспорта налево в разделительной полосе необходимо создать разрывы. Длина разрыва зависит от ширины разделительной полосы, радиуса поворота, формы конца разделительной полосы (круглой или пулевидной) [1, п.7.2]. Примем ширину разрыва 20 м. Тогда в соответствии с разбивочным чертежом, рис. 8.1, начало первого разрыва будет иметь место на ПК 16+40, конец разрыва – на ПК 16+60. Второй разрыв будет располагаться между ПК 18+40 и ПК 18+60.

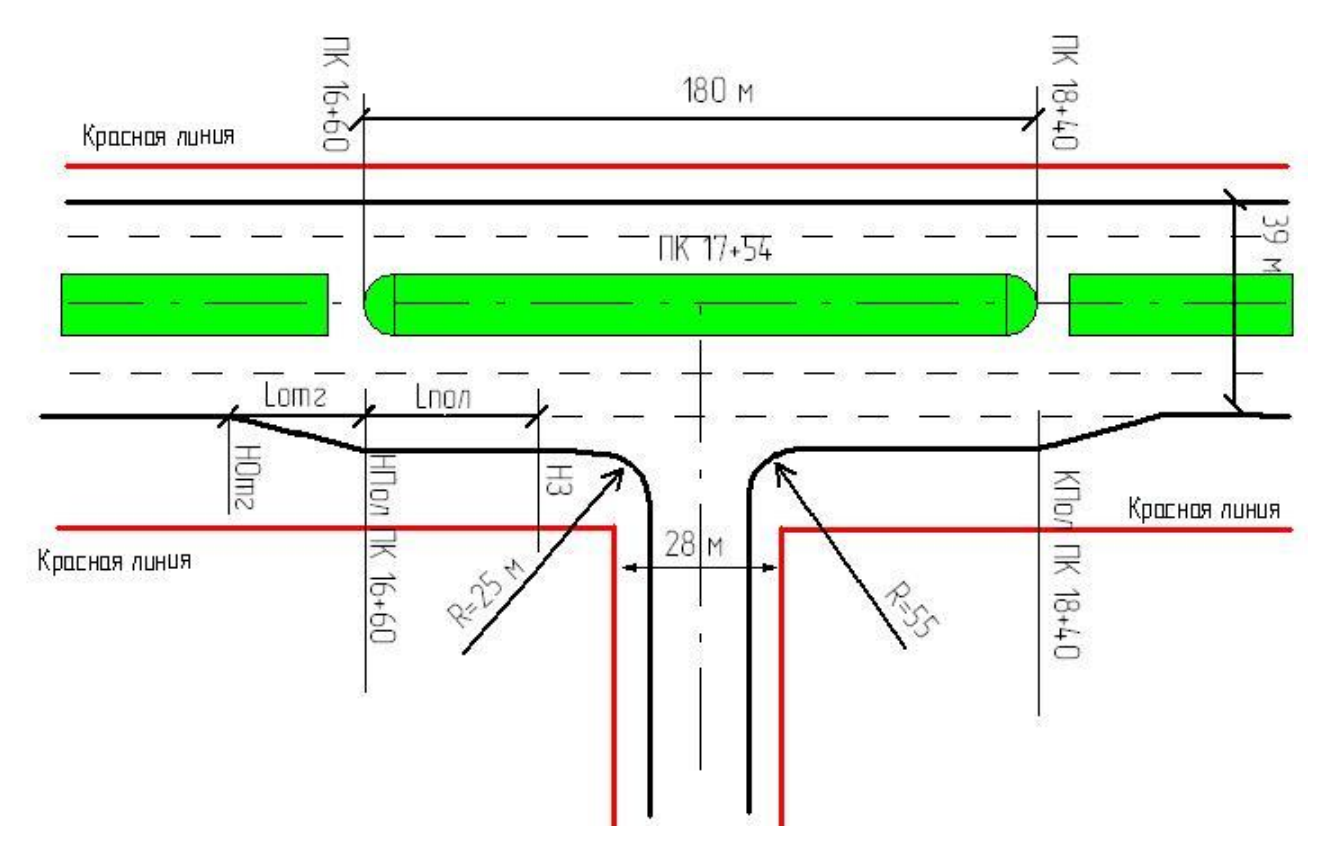

Рисунок 8.1 – Разбивочный чертеж примыкания

Проанализировав цифровую модель улицы Окружной, видим, что необходимо добавить поперечные профили улицы на ПК 16+40, ПК 16+50, ПК 18+50 и ПК 18+60. Делаем активной трассу «Улица Окружная» (щелкаем ЛКМ по этой трассе в дереве проекта). Переходим на закладку «**Трассирование**» и с помощью команды «**Создание поперечного профиля**» создаем профили на этих пикетах.

## 8.2 Изменение поперечных профилей на разрыве (на ПК 16+40; ПК 16+50; ПК 16+60)

В пределах разрывов необходимо элемент «Разделительная полоса» заменить на полосу движения той же ширины и имеющей поперечный уклон 30‰ (рис. 8.2). Выделяем курсором поперечный профиль на ПК 16+40 и вызываем команду «Модель трассы / Поперечный профиль». Выделяем курсором в левой части поперечного профиля элемент «Внутренняя кромка» и в окне редактора проектной поверхности нажимаем на кнопку «Создать», и в папке «Верх проектной поверхности» выбираем элемент «Полоса». В окне «Параметры» для Параметра 1 (Уклон, ‰) задаем значение 30, Параметра 2 (*dx*, м) задаем значение 5 и нажимаем клавишу <Enter>.

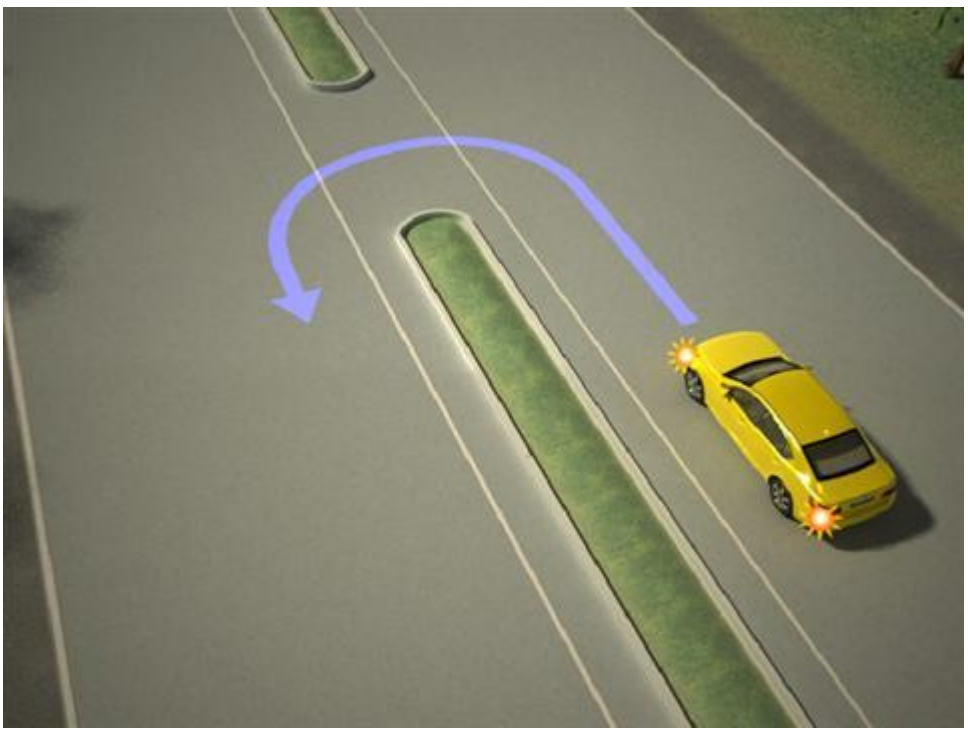

Рисунок 8.2 – Разрыв на разделительной полосе

Далее выделяем мышью элемент «Внутренняя кромка» и удаляем его, нажав в окне редактора проектной поверхности графическую кнопку «Удалить». Аналогично удаляем элемент «Разделительная полоса».

Аналогично выделяем элемент «Внутренняя кромка» в правой части поперечного профиля, создаем новую полосу движения шириной 5 м и последовательно удаляем внутреннюю кромку и разделительную полосу. Сопрягать с рельефом будем позже.

Последовательно выделяем поперечные профиль ПК 16+50 и ПК 16+60 и проводим такие же действия.

### 8.3 Изменение проектной линии продольного профиля в пределах разрыва с ПК 16+40 по ПК 16+60

Вызываем задачу «Модель трассы / Продольный профиль». Проектная линия у нас проведена по оси улицы, т.е. по центру разделительной полосы. В районе разрыва проектная линия должна резко опуститься на высоту бортового камня высотой 0,15 м. Так как программа не позволяет в одном сечении задавать две отметки, то создадим дополнительные поперечные профили в 0,1 м от границ разрыва, т.е. на ПК 16+39,90 и ПК 16+60,10. В заголовке окна «Продольный профиль» вызываем команду «Добавить поперечник» и устанавливаем пикетажное положение ПК 16+39,90. Строим второй поперечник и устанавливаем пикетажное положение ПК 16+60,10.

Переводим курсор на ПК 16+40 и вызываем команду «Изменить отметку». В открывшемся окне меняем значение проектной отметки – уменьшаем на высоту бортового камня:  $Z_{np} = 47,99 - 0,15 = 47,84$  м.

Переводим курсор на ПК 16+60 и вызываем команду «Изменить отметку». В открывшемся окне меняем значение проектной отметки – уменьшаем на высоту бортового камня:  $Z_{np} = 47,79 - 0,15 = 47,64$  м.

Затем курсором мыши (устанавливаем курсор на ПК 16+40, нажимаем ЛКМ и, не отпуская её, переводим курсор на ПК 16+60). Вызываем команду «Спрямить участок». Проектная линия на выделенном участке станет прямолинейной.

# 8.4 Изменение поперечных профилей в торцах разделительной полосы на разрыве с ПК 16+40 по ПК 16+60

На плане примыкания видно, что у нас остались несопряженными бортовые камни на торцах разделительной полосы.

Переходим на поперечный профиль ПК 16+39,90. Выделяем слева элемент «Внутренняя кромка» и создаем полосу шириной 5 м и уклоном 30‰. Удаляем элемент «Разделительная полоса». На плане видно, что бортовые камни с левой и правой проезжих частей сопряглись. Аналогичным образом поступаем с правой частью поперечного профиля.

Переходим на поперечный профиль ПК 16+60,10. Выделяем слева элемент «Внутренняя кромка» и создаем полосу шириной 5 м и уклоном 30‰. Удаляем элемент «Разделительная полоса». Если на поперечном профиле отсутствует элемент «Внутренняя кромка», то выделяем элемент «Полоса», создаем элемент «Внутренняя кромка». Параметры его следующие. Для Параметра 1 выбираем «dx, м» и задаем значение 0,001. Для Параметра 2 выбираем «dz, м» и задаем

значение -0,15. На плане видно, что бортовые камни с левой и правой проезжих частей сопряглись. Аналогичным образом поступаем с правой частью поперечного профиля

### 8.5 Изменение поперечных профилей в торцах разделительной полосы на разрыве с ПК 18+40 по ПК 18+60.

На плане примыкания видно, что у нас остались несопряженными бортовые камни на торцах разделительной полосы.

Переходим на поперечный профиль ПК 18+39,90. Выделяем слева элемент «Внутренняя кромка» и создаем полосу шириной 5 м и уклоном 30‰. Удаляем элемент «Разделительная полоса». На плане видно, что бортовые камни с левой и правой проезжих частей сопряглись. Аналогичным образом поступаем с правой частью поперечного профиля.

Переходим на поперечный профиль ПК 18+60,10. Выделяем слева элемент «Внутренняя кромка» и создаем полосу шириной 5 м и уклоном 30‰. Удаляем элемент «Разделительная полоса». Если на поперечном профиле отсутствует элемент «Внутренняя кромка», то выделяем элемент «Полоса», создаем элемент «Внутренняя кромка». Параметры его следующие. Для Параметра 1 выбираем «dx, м» и задаем значение 0,001. Для Параметра 2 выбираем «dz, м» и задаем значение -0,15. На плане видно, что бортовые камни с левой и правой проезжих частей сопряглись. Аналогичным образом поступаем с правой частью поперечного профиля.

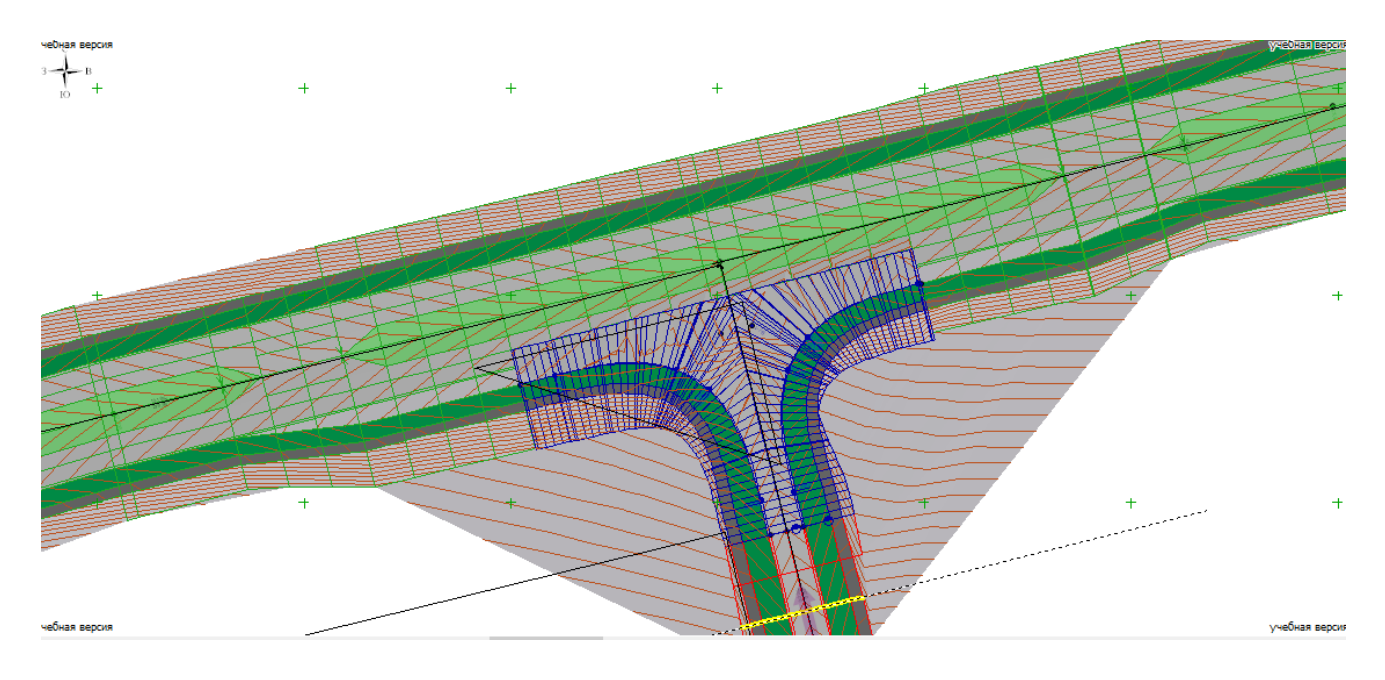

Рисунок 8.3 – Цифровая модель разрывов в разделительной полосе

### Источники информации

1. Указания по разметке автомобильных дорог ВСН 23-75 / Минавтодор РСФСР. – М.,: Транспорт, 1976